Instructions for how to remove an attachement from a returned envelope

- 1. Follow the instructions on Copying a Returned Envelope
- 2. From your *Draft* screen scroll down to the *Filings* section and click on the document that you need to remove the attachment from so that it is highlighted in blue and the entry fields open up.

|                            |              | Need Help?         | Go To Assist | Show Me How To    |
|----------------------------|--------------|--------------------|--------------|-------------------|
| Party Type                 | Party Name   | Lead Attorney      |              |                   |
| Plaintiff                  | JOHN E SMITH | Pro Se             |              |                   |
|                            |              |                    |              | Add Another Party |
| Filings                    |              | Need Help?         |              | -                 |
| Filing Code                | Client Ref # | Filing Description |              |                   |
| Acceptance                 |              |                    |              | Actions -         |
| Judgment                   |              |                    |              | Actions 👻 💙       |
| Enter the details for this | iling        |                    |              |                   |
| Filing Type 😮              | Filing Co    | de                 |              |                   |
| EFile                      | Accepta      | ance               |              | <b>•</b>          |

3. Scroll down to the Attachments section and click the black X to remove the attachment:

| efielL.                                       | Go To Assist Show Me How To       | k <b>≠</b> |
|-----------------------------------------------|-----------------------------------|------------|
| Amnesty Week Results/pdf 26.56 kB Description | Security Click to select Security |            |
| Attachments                                   | ×                                 |            |
| Description                                   | Security Click to select Security |            |
| Computer                                      | Cloud 😵                           |            |

If you do not have any additional documents to upload proceed to Step 7

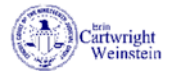

4. If you need to upload additional "Lead Documents" click Add Another Filing

| Description                | Securit    | У            |                      |               |
|----------------------------|------------|--------------|----------------------|---------------|
| cd                         | Non-0      | Confidential | - 0                  |               |
| Attachments                |            |              |                      |               |
| Computer                   |            | Cloud        |                      |               |
| 1                          |            | <b>\$</b> 4  |                      | 0             |
| Optional Services and Fees |            |              | Need Pape            | r Copies?     |
| Optional Services and Fees | Fee Amount | Quantity     | Fee Total            |               |
|                            |            |              | Add Optional Service | es and Fees   |
|                            |            |              | (+) Add A            | nother Filing |

5. Fill in the following fields:

| eFileIL                                               |                                                             | Go To As | sist                   | Show Me How                  | то 🚔 🔻               |
|-------------------------------------------------------|-------------------------------------------------------------|----------|------------------------|------------------------------|----------------------|
| Enter the details for this filing Filing Type ? EFile | Filing Code Judgment                                        |          |                        |                              | ·                    |
| Filing Description                                    |                                                             |          | Filing Co<br>match     | ode: Select<br>les the title | item that<br>of your |
| Client Reference Number 📀                             | Filing Type: E-File                                         | ırt 😮    | docu                   | iment the c                  | losest               |
| Courtesy Copies                                       | 0                                                           |          | Jpload you<br>select y | ır documen<br>our securit    | t and<br>y           |
| Summons-Dissolution Of Marriage #17<br>Description    | 1-223 (Rev 07-18' pdf 444.20 kB<br>Security<br>Non-Confider | ntial    | -                      | 0                            | ×                    |
| Attachments                                           |                                                             |          |                        |                              |                      |

6. Save Changes and repeat for each additional Lead Document

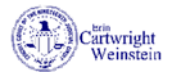

7. Make sure you payment information is correct and Save Changes

 Filing Attorney

 Undo save Changes

 Save as Dratt summary

 \* 2018 Tyter Technologies

 Yetter: 2018.03.295

## 8. Then click Summary

|                           | Party Responsible for Fees 📀       |              |  |
|---------------------------|------------------------------------|--------------|--|
|                           | JOHN E SMITH                       | <b>•</b>     |  |
|                           | Filing Attorney                    |              |  |
|                           | Click to select Filing Attorney    |              |  |
|                           |                                    |              |  |
|                           | Undo                               | Save Changes |  |
|                           |                                    |              |  |
| Save as Draft Summary     |                                    |              |  |
|                           |                                    |              |  |
|                           |                                    |              |  |
| © 2018 Tyler Technologies | EMPOWERED BY<br>TYLER TECHNOLOGIES |              |  |

## 9. Review your filing information and make sure that it is all correct and click Submit

| Case Information  |                        |                                                           | +                                                        |
|-------------------|------------------------|-----------------------------------------------------------|----------------------------------------------------------|
| Party Information |                        |                                                           | +                                                        |
| Filings           |                        |                                                           | +                                                        |
| Service Contacts  |                        |                                                           | +                                                        |
| Fees              |                        |                                                           | —                                                        |
|                   | ➡ Affirmative Defenses | Description<br>Filing Fee                                 | Amount<br>\$0.00<br>Filing Total: \$0.00                 |
| Payment Account   | Test eCheck            | Total Filing Fee<br>Court Case Fee<br>Payment Service Fee | \$0.00<br>\$246.00<br>\$0.25<br>Envelope Total: \$246.25 |
| Filing Attorney   | Test Attorney          |                                                           |                                                          |
|                   |                        |                                                           |                                                          |